# **Release Notes**

**Perception & GEN Series Firmware** 

Version v8.50

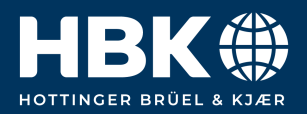

## Contents

| 1 | Update information                                                                                                    | 2                          |
|---|----------------------------------------------------------------------------------------------------|----------------------------|
| 2 | Mid and long-term support roadmap         2.1       Supported on latest Windows versions         2.2       Downgrade                                                                      | <b>3</b><br>3<br>3         |
| 3 | Perception Versions                                                                                                    | 4                          |
| 4 | Known Issues                                                                                                    | 5                          |
| 5 | New Features         5.1 Perception - General new features         5.2 Perception - New ePower Suite Features         5.3 New Features for Fieldbuses                                     | <b>6</b><br>6<br>8<br>9    |
| 6 | Improvements         6.1 Improvements in the Perception ePower Suite         6.2 Improvements for Fieldbuses         6.3 Improvements for Hardware         6.4 Support items and requests | 10<br>10<br>10<br>11<br>11 |
| 7 | Deprecated support                                                                                                    | 14                         |
| 8 | Supported Genesis HighSpeed Mainframes                                                                                                    | 15                         |
| 9 | Supported QuantumX Modules                                                                                                    | 16                         |

# 1 Update information

These release notes describe changes in Perception (including GEN series firmware) V8.50.

### 2 Mid and long-term support roadmap

Starting with Perception V8.00 some legacy features, mainframe and card support are no longer present. (A Perception V7.6x maintenance version is available for critical bug fix support.)

#### 2.1 Supported on latest Windows versions

Including all updates until June 2023:

- Windows 10 Pro 1607 and higher (64 bit only)
- Windows 11 Pro

Installation requirements:

- Dot Net Framework V4.8 (distributed with the install CD and available for download on the internet)
- Microsoft Direct3D® capable graphics card.

#### 2.2 Downgrade

Perception V8.50 can be downgraded to the following versions.

Note: When an EtherCAT card is installed, a downgrade to any version before V8.28 must go through version V8.28 first.

- Perception V8.4x
- Perception V8.3x
- Perception V8.2x
- Perception V8.1x
- Perception V8.0x
- Perception V7.6x
- Perception V7.5x

# **3** Perception Versions

| Version       | Description                  |      |
|---------------|------------------------------|------|
|               | Perception Standard          | Free |
| 1-PERC-AD-0x  | Perception Advanced          | Paid |
| 1-PERC-VA-0x  | Perception Viewer Enterprise | Paid |
| 1-PERC-E64-0x | Perception Enterprise        | Paid |

#### Table 3.1: Perception Versions

Perception supports the following application extensions:

| Version       | Description                                                       |      |
|---------------|-------------------------------------------------------------------|------|
| 1-PERC-OP-EDR | eDrive application (setup, live and efficiency mapping table)     | Paid |
| 1-PERC-OP-STL | Advanced High Voltage/High Power analysis according STL standards | Paid |
| 1-PERC-OP-HIA | High Voltage Impulse Analysis                                     | Paid |
| 1-PERC-OP-CSI | CSI Runtime extensions (Customized Software Interfaces)           | Paid |

Table 3.2: Application Extensions

# 4 Known Issues

| Table 4.1: Known Issues                                                                                                    |                                                                                                    |  |  |
|----------------------------------------------------------------------------------------------------|----------------------------------------------------------------------------------------------------|--|--|
| <b>GN310B Card</b> The GN310B card supports Power Calibration. Currently Perception fails to show correct power calibration date. The date shown maps on '12/30/1899'. |                                                                                                    |  |  |
| Perception settings                                                                                                    | Mainframe settings changed via the Fieldbus remote control are not updated in the UI.<br>Reconnecting to the mainframe will show the changes. |  |  |

## New Features

### 5.1 Perception – General new features

| Continuous<br>fieldbus output<br>and split<br>recordings | When making a recording in GHS/Perception, various signals may be published on<br>the fieldbuses, and data is written into the recording file. Depending on the<br>acquisition mode that was selected for the recording, the data in the recording file<br>may be a combination of continuous data (acquired at a reduced sample rate and<br>written continuously during a recording) and on top of that sweep data (initiated by<br>trigger events and acquired at a (higher) sample rate and written only around the<br>time a trigger occurs).<br><b>Up until now:</b>                                                                                                    |
|----------------------------------------------------------|----------------------------------------------------------------------------------------------------|
|                                                          | <ul> <li>All data were written into a single recording file that could only be accessed by 3rd party applications when the whole recording was finished</li> <li>When recording files were getting very large, depending on what the file system could handle as maximum file size, recordings were cut up into several files. All files were required to be able to open a recording</li> <li>Fieldbus output was only available when the system was either in preview mode or in recording mode. No fieldbus output was available when the system was in Pause mode</li> </ul>                                                                                                    |
|                                                          | In this release, several important changes were made to those mechanisms (see also in Perception, File $\rightarrow$ Preferences $\rightarrow$ Perception $\rightarrow$ Recordings, the blue information buttons in the Recording creation box):                                                                                                    |
|                                                          | <ul> <li>It is possible to save every sweep as a separate recording that can be opened immediately after this sweep has been finished. Such recording files can be recognized by the post-fix Sxxx, where xxxx is the number of the sweep. If a recording also contains continuous data, a separate recording file can be generated for each part of the recording between a resume (or start) and a pause (or stop). Such recording files can be recognized by the post-fix Cxxxx, where xxxx is the number of resume(or start) - pause(or stop) interval. Go to File → Preferences → Perception → Recordings and, in the Recording creation box, check 'Split recording intoand pause/resume'</li> <li>It is also possible to split the continuous part of the recording between each resume and a pause into segments of, e.g., 10 seconds. Go to File → Preferences → Perception → Recording creation box, check 'Split continuous recording into subrecordings after', and choose the length of each part of the recording in seconds.</li> <li>When the user chooses not to generate a split recording, there is a choice to have a single recording file or to cut up the recording into several files. Go to File → Preferences → Perception → Recordings and, in the Recording creation box, check 'Split continuous recording into subrecordings after', and choose the length of each part of the recording file or to cut up the recording into several files. Go to File → Preferences → Perception → Recording single file' or 'Create recording creation box choose either 'Create recording as single file' or 'Create recording as single file' or 'Create recording as the recording as the recording as the recording as a single file' or 'Create recording as the recording as the reco</li></ul> |
|                                                          | <ul> <li>multiple files'. File size limitations of the underlying operating system apply.</li> <li>The files obtained for this situation are not individual recording files and all files are required to be able to open a recording</li> <li>Between a pause and resume, the system will continue publishing data on the fieldbuses</li> </ul>                                                                                                    |
|                                                          | The continuous fieldbus output together with the split recording functionality allows a user to immediately inspect parts of the recording while at the same time the system keeps on interacting with 3rd party systems through the fieldbuses.                                                                                                    |

| Start in pause<br>mode                                                                                         | Normally, when starting a recording, the system immediately starts writing into the recording file. Once it is recording, the system can then be changed to pause mode where data is no longer written to the recording file but the fieldbuses keep generating output (see the new feature 'Continuous fieldbus output and split recordings'). In this release, it is possible to start recording in pause mode. In this case, fieldbuses start generating output from the start but no data is written until the system is changing from pause mode to resume. This is convenient to check if everything is set up correctly and if the fieldbuses are generating output without storing data yet. To enable starting a recording in pause mode, go to File $\rightarrow$ Preferences $\rightarrow$ Perception $\rightarrow$ Recordings' and, in the Recording creation box, check 'Suspend storage at start of recording'. This setting is only relevant for recordings with continuous data being stored and it also affects remote acquisition commands but only when Perception is connected. |
|----------------------------------------------------------------------------------------------------|----------------------------------------------------------------------------------------------------|
| Three new RTFDB<br>formulas for<br>determining<br>efficiencies                                                 | Three new application-specific Real-Time Formula DataBase (RTFDB) formulas are<br>now available called EfficiencyMode(), EfficiencyValue(), and PowerLoss(). Those<br>functions are typically used with power signals as an input and in this case<br>generate as an output the direction of the power flow, the efficiency (as $\leq 100\%$ ) for<br>the given power flow direction and the power loss for the given power flow direction.<br>For more details, also see the new feature "Calculate efficiencies only once".                                                                                                    |
| Delete a<br>component by<br>clicking the 'X' in<br>the header                                                  | A component (e.g. a Display) can now quickly be deleted by clicking the 'X' in the top-right of the component.                                                                                                    |
| Temporarily allow<br>maximizing one<br>component                                                               | In Perception it is possible to have many components open simultaneously,<br>possibly leading to the situation where the information in certain components is<br>hard to read. It is now possible to temporarily maximize one component to have a<br>closer look at its content without the need to rearrange the layout of all<br>components: in a component header, click the (single) square icon on the right<br>side of the header and the component will be shown temporarily covering all other<br>components. For a maximized component, clicking the (double) square icon on the<br>right side of the header will restore the initial layout of all components.                                                                                                    |
| In the Harmonic<br>Analysis Display,<br>select a range of<br>harmonics to be<br>shown and scale<br>the Y-axis. | The Harmonic Analysis Display shows harmonics of a signal in the form of a bar chart based on spectral signals. In earlier version it was possible to show a range of harmonics that is, the ranges always started with the zero-th harmonics (or, the harmonic of order zero). In the new release it is possible to show harmonics starting at a different order than zero. In the Harmonic Analysis Display, right-click $\rightarrow$ Properties $\rightarrow$ Display Setup tab and choose the Start order in the Orders box. Furthermore, it is now possible to scale the Y-axis: in the Harmonic Analysis Display, right-click $\rightarrow$ Properties $\rightarrow$ Display Setup tab and choose the scaling in the Y-axis scale box.                                                                                                    |
| In the MU sheet,<br>also store the<br>input values as<br>data sources                                          | The MU sheet uses a number inputs to determine the measurement uncertainty of calculated powers. One set of inputs consist of the input values (for example, U_RMS, phi, I_in). Those input values are now also stored as data sources. After performing a calculation in the MU sheet, in Perception go to Data sources $\rightarrow$ MU and go the the folder DC, AC, or Mechanical.                                                                                                    |
| Select which<br>channels are to be<br>exported                                                                 | When exporting data to some other format (e.g., ASCII, Excel), it is now possible to select on a per channel bases which channels should be exported. In Perception, select File $\rightarrow$ Export Recording, go to the Channels to export box, check Custom channel selection, click and select the channels to be exported.                                                                                                    |
| Suppress<br>duplicated range<br>annotation                                                                     | In the Yt display in Perception, the range of each signal is given close to the Y-axis. When many signals are present, also many range annotations are present which may lead to a cluttered and unclear view of the annotations. It is now possible to show only the range of the selected trace: right-click $\rightarrow$ Properties $\rightarrow$ Annotation & Grid tab and check Show annotation only for selected trace in the Y-Annotation box.                                                                                                    |

| Stabilize the Live<br>signals by<br>triggering on a<br>cycle signal | The signals in the Live view of a Yt time display are often 'running' even though quite often, measured signals are often close to periodic due to the cycles of a machine. From this release onward, it is possible to trigger (like in an oscilloscope) the signals on a cycle signal. This functionality is currently recommended when there is only one cycle source present in the setup. To activate cycle-based triggering, right-click in the Live display → View mode and then select Cycle Triggered. Alternatively, select the hamburger menu in the top-left of the Live display and select Cycle Triggered. |
|---------------------------------------------------------------------|----------------------------------------------------------------------------------------------------|
|---------------------------------------------------------------------|----------------------------------------------------------------------------------------------------|

### 5.2 Perception – New ePower Suite Features

| In the ePower<br>suite, also change<br>user-defined<br>names when a<br>component name<br>is changed | In the ePower suite, the names of the automatically generated RTFDB formulas are<br>derived from the component/connector names in the ePower setup. The user can<br>manually add user-defined formulas using the same names as in the automatically<br>generated formulas. When the user changes the component/connector names, the<br>names of the automatically generated RTFDB formulas are changed but in previous<br>releases, the corresponding names of the user-defined formulas were not updated.<br>In this release, if a user uses component/connector names in the user-defined<br>formulas, those user-defined formulas will also be updated.                                                                                                    |
|----------------------------------------------------------------------------------------------------|----------------------------------------------------------------------------------------------------|
| Calculate<br>efficiencies only<br>once                                                              | The efficiency blocks in the ePower suite take power signals as designated input<br>and outputs. Currently, depending on the user-defined energy flow direction, from<br>input to output or vice versa, the efficiency is calculated as P_out/P_in or as<br>P_in/P_out, respectively. It is also possible to generate efficiencies for both<br>directions if the direction is not known beforehand, and in the RTFDB formulas, two<br>efficiencies are calculated with postfix I>O or O>I, respectively. In this case, in<br>steady-state, one of the efficiencies will be >100% and the other one <100% and<br>based on this information, the user currently has to find out the direction of the<br>power flow. In some cases, outside steady-state behavior, it is possible for P_in and<br>P_out to have opposite signs leading to negative efficiencies which can, in absolute<br>value be <100% or >100%. In such situations, the efficiency is not defined.<br>In this release, the user can define that an efficiency is always ≤100%. An<br>additional signal then indicates the mode i.e., the actual direction of the power flow<br>(either from input to output or vice versa). In the ePower suite, in the efficiency<br>panel under Energy flow, select 'As ≤100% and mode'.<br>When efficiencies are not defined, NaN will be published on the field buses for<br>those signals. |
| Invert<br>Timer/Counter<br>channels                                                                 | In some situations it is convenient to be able to invert the sign of a measurement channel immediately in the hardware rather than, for example, in the Real-Time Formula DataBase (RTFDB). This was already possible for standard analog input signals but from this release, it is now also possible for Timer/Counter input signals measured in frequency mode, for example used for digital torque signals. In the ePower suite, select a connector with a digital torque/speed sensor, go to the part Torque transducer and check the Invert signal box. In Perception, go to Settings $\rightarrow$ Input box and select Timer-Counter and check the box in the Invert signal column.                                                                                                    |
| Artificial gearbox<br>as connector                                                                  | In an eDrive setup where a gearbox is included, it is not always possible to measure<br>the mechanical power on both the input shaft and output shaft of the gearbox, for<br>example due to space limitations. Measuring one of the shafts only, it is then useful<br>to still have some information about the shaft that is not measured in terms of this<br>non-measured shaft's torque and speed. For this reason, an artificial gearbox was<br>added allowing to specify the RPM ratio between the input and output shaft, as well<br>as artificially introduced mechanical losses (losses in terms of torque). In the<br>ePower suite, select a connector and as connector type, select Mechanical -<br>Gearbox.                                                                                                    |

| Show<br>Timer/Counter<br>measuring time<br>more prominently | In digital torque sensors, the actual torque value is related to the frequency of the sensor output. In order to get the torque from the frequency, the frequency is determined as the number of periods counted in a certain measuring time which has an impact on several properties of the measured torque (e.g., accuracy, time resolution). The user was always able to select this measuring time but only from Perception, not from the ePower suite. It is now possible to also select the measuring time from the ePower suite: in the ePower suite, select a connector with a digital torque/speed sensor, go to the part Torque transducer and fill out the box next to Measuring time. |
|-------------------------------------------------------------|----------------------------------------------------------------------------------------------------|
| Show meter<br>values in review                              | In the ePower suite, the scope display and the meters are only populated during<br>preview or recording and when a recording is stopped, the scope display and<br>meters will become empty. Now, by clicking on Create Results, a new sheet is<br>generated for the active component. The scope display contains the synchronous<br>signals of the active component a cursor. The meters will be populated with the<br>asynchronous signals of the active component at the time of cursor location.                                                                                                    |

#### 5.3 New Features for Fieldbuses

| RTFDB processing<br>on CAN signal                        | In the mainframes, the regular analog inputs can be processed in real-time using<br>the Real-Time Formula Database (RTFDB). The results of this processing can then<br>be stored in a recording or be published on one of the field buses. From this release<br>onward, CAN inputs can also be processed by the RTFDB and the results can be<br>treated just like processed analog signals i.e., they can be stored in a recording<br>and/or be published on one of the field buses. When CAN signals are available, they<br>are shown in Data Source Navigator and they can be selected by name in RTFDB<br>formulas, just like other signals. This allows to perform calculations on CAN signals<br>(and then to publish the results on, for example, the CAN bus). Since some RTFDB<br>functions can generate triggers, this also makes it possible to generate triggers<br>based on CAN signals.                           |
|----------------------------------------------------------|----------------------------------------------------------------------------------------------------|
| Extended<br>acquisition status<br>as a result<br>channel | In terms of acquisition, a Genesis mainframe can be in several states such as,<br>Recording, Waiting for Trigger, Trigger armed, etc. The number of states was<br>extended to give more detail about the acquisition state the system is in. All those<br>different states are now coded as a unique integer value which can now be<br>published on the field buses: in Perception, go to Settings $\rightarrow$ Real-time Data $\rightarrow$<br>Publishing and select for relevant field buses to publish Acquisition State<br>(predefined). For the Gen DAQ API, the method GHSGetExtendedAcquisitionState<br>was added which returns the extended acquisition state. In Perception, the<br>extended acquisition states can be seen in the Acquisition Control palette under<br>Acquisition and in the Status palette under Acquisition in text format. The integer<br>encoding for the states for publishing is as follows: |

| State             | Integer | Explanation                                                                                                    |
|-------------------|---------|----------------------------------------------------------------------------------------------------|
| Idle              | 1       | Mainframe is idle. Storage is inactive                                                                                              |
| Starting          | 2       | Mainframe is starting acquisition. Storage turn on                                                                                  |
| Preview           | 3       | Mainframe is in preview state                                                                                                    |
| Pause             | 4       | Mainframe is in pause state. No storage jobs active, but storage is on                                                              |
| Storing           | 5       | Mainframe is storing data. Could be start/end of<br>recording, sweep or continuous data segment.<br>There are active storage jobs   |
| Reserved1         | 6       | Reserved for future use                                                                                                    |
| Reserved2         | 7       | Reserved for future use                                                                                                    |
| Recording         | 8       | Mainframe is in Running state. There is continuous<br>recording actively stored. This state is reachable<br>only in Continuous mode |
| WaitingForArm     | 9       | Mainframe is in Running state. Triggers are not<br>armed                                                                            |
| WaitingForTrigger | 10      | Mainframe is in Running state. Triggers are armed<br>(or feature is not used). Waiting for trigger to start<br>sweep                |
| Triggered         | 11      | Mainframe is Running and triggered. Recording a sweep                                                                               |

# **6** Improvements

### 6.1 Improvements in the Perception ePower Suite

| Creating FDB formulas<br>from RTFDB formulas<br>in the ePower suite<br>without hardware<br>connected | In the ePower suite, real-time formulas (RTFDB formulas) are automatically generated and will lead to real-time results. In many cases it is useful to re-process the recorded data in post-process mode using the FDB formulas. The ePower suite could already automatically generate FDB formulas from RTFDB formulas but up until now, it was required for hardware to be connected. In the new release, FDB formulas can also be generated without connected hardware. |
|----------------------------------------------------------------------------------------------------|----------------------------------------------------------------------------------------------------|
| Improved interpolation<br>for efficiency maps                                                        | Efficiency maps (and other 3D maps) use a limited number of points and values between those points are determined by interpolation. In some case, this interpolation gave unexpected results. In this release, the interpolation methods were adjusted to behave more as expected by the user.                                                                                                    |

### 6.2 Improvements for Fieldbuses

| Change from relative<br>addressing to absolute<br>addressing | In earlier major releases, in CAN remote control, relative addressing was used<br>for recorders. This means that: if we use the address x in a CAN command,<br>this refers to the x-th occupied recorder slot. This means that the address of a<br>recorder may change when recorders are added or removed. Because this is<br>inconvenient and error prone, we implemented the following change:<br><b>This is the first major release where, absolute addressing will be<br/>used for all recorders in a mainframe.</b><br>In the 1-byte address available to address recorders, the range 1127 is used<br>for physical recorders and the range 128255 for CAN recorders, irrespective<br>of a physical recorder being present or not and a CAN recorder being used or<br>not.<br><b>NOTE: With this change. The user already using a setup and using<br/>the old relative addressing may have to change their setup</b> |
|--------------------------------------------------------------|----------------------------------------------------------------------------------------------------|
| EtherCAT Compliance                                          | New EEPROM contents will be applied when ESI file generation is triggered by Perception                                                                                                    |
|                                                              | <ul> <li>Set unused FMMUs in EEPROM to 0xFF</li> <li>Removed unused Sync Managers from EEPROM (SM 4, 5, 6, 7)</li> <li>Added dynamic generation of default length for SM3. Saving EDI file will regenerate EEPROM to match configuration.</li> </ul>                                                                                                    |
| GN815 new flash                                              | Added support for MT25Q FLASH on the GN815 card.                                                                                                    |

### 6.3 Improvements for Hardware

| Support for new<br>B-type mainframes                                   | We have introduced three new B-type mainframes, the GEN7tB, GEN17tB and GEN7iB. The difference is that the updated mainframes support legacy cards not in all slots:                                                                                                    |  |  |
|------------------------------------------------------------------------|----------------------------------------------------------------------------------------------------|--|--|
|                                                                        | <ul> <li>GEN2tB: no support of legacy cards</li> <li>GEN4tB: no support of legacy cards</li> <li>GEN7tB: limited support of legacy cards: slots A to C only!</li> <li>GEN17tB: no support of legacy cards</li> <li>GEN3iA: full support of legacy cards</li> <li>GEN7iB: limited support of legacy cards slots: A to C only!</li> </ul>            |  |  |
| Increase the<br>bandwidth of GN310B<br>and GN610B cards to<br>~400 kHz | This feature increases the bandwidth for the GN310B, GN311B and the GN610B, GN611B cards to $\sim$ 400 kHz. With this feature implementation, two additional filter type (analog only) options are being offered:                                                                                                    |  |  |
|                                                                        | <ul> <li>Bessel (analog only) - 7-pole Bessel, 395 kHz ± 25 kHz (-3 dB)</li> <li>Butterworth (analog only) - 7-pole Butterworth,460 kHz ± 25 kHz</li> </ul>                                                                                                    |  |  |
|                                                                        | To choose the analog-only filter option, in the Perception Settings sheet, go to<br>Input ® Basic – Voltage/Current and in the Filter type column, select either<br>"Bessel (Analog, Fc@-3dB)" or "Butterworth (Analog, Fc@-3dB)"<br>This is the first major release where in total SIX filter type selections (as listed<br>below) are supported: |  |  |
|                                                                        | <ul> <li>Bessel IIR (Fc@-3dB)</li> <li>Butterworth (Fc@-3dB)</li> <li>Elliptic (Fc@-0.1dB)</li> <li>Wideband (off)</li> <li>Bessel (Analog, Fc@-3dB)</li> <li>Butterworth (Analog, Fc@-3dB)</li> </ul>                                                                                                    |  |  |

### 6.4 Support items and requests

| Perception display<br>freeze in Display<br>Triggered mode                                        | SUPEPT-142 | A freeze occuring in Display Triggered mode was solved.                                         |
|--------------------------------------------------------------------------------------------------|------------|-------------------------------------------------------------------------------------------------|
| Perception forces<br>downgrade of QX<br>module and it fails<br>(caused by new chip<br>in the QX) | SUPEPT-150 | If Perception cannot downgrade the firmware of a QuantumX module, a dedicated message is shown. |
| Part of ePower suite<br>setpoint table empty                                                     | SUPEPT-204 | A problem with RTFDB triggers not leading to setpoint table entries was solved.                 |
| Mistake in the RPC<br>help file                                                                  | SUPEPT-207 | A mistake in the RPC manual for the newest release was solved.                                  |
| Standard pulse length<br>bug in Sequencer<br>sheet                                               | SUPEPT-211 | A problem with interpreting the standard pulse length in the Sequencer sheet was solved.        |
| Creating report makes<br>Perception sluggish                                                     | SUPEPT-214 | A problem requiring a very long time to generate reports in Perception was solved.              |
| Y-scale annotation is wrongly displayed                                                          | SUPEPT-215 | A problem with the Y-annotation in a Yt display was solved.                                     |
| BE3200 standard<br>pulse issue                                                                   | SUPEPT-216 | A problem with interpreting the standard pulse length in the Sequencer sheet was solved.        |

| Sequencer pulses<br>were gone with a Beta<br>version of 8.40                                                       | SUPEPT-217 | A problem with sequencer pulses no longer present in a Beta version of 8.40 was solved.                                                                                                    |
|----------------------------------------------------------------------------------------------------|------------|----------------------------------------------------------------------------------------------------|
| VFrameFormat in our<br>dbc files not complete                                                                      | SUPEPT-219 | A problem with an incomplete definition of VFrameFormat was solved.                                                                                                    |
| Add UTC indication in<br>time stamp of a<br>recording on a<br>mainframe                                            | SUPEPT-222 | For mainframe recordings, it is now properly indicated when it concerns UTC.                                                                                                    |
| Add explanation of<br>the averaging method<br>in ePower                                                            | SUPEPT-223 | In the ePower suite, additional information was added concerning the difference between the different types of averaging that are now available.                                                                       |
| The average value of<br>current and voltage is<br>calculated incorrectly<br>with n-phase setup                     | SUPEPT-224 | In some situations in the ePower suite, the average value of<br>current and voltage was calculated incorrectly with an<br>n-phase setup where n was not 3. The values are now<br>correctly calculated for any n (solve |
| Corrected some<br>settings in workbench<br>not being visible                                                       | SUPEPT-227 | For a certain sequence of actions, part of the settings in a virtual workbench were not visible in Perception. This is now solved.                                                                                     |
| Put a limitation/text<br>into the Sensor<br>Database itself to<br>limit users to creating<br>tables with 9 entries | SUPEPT-232 | When doing sensor linearization using look-up tables. the maximum number of points that can be used is 9. This is now more clearly indicated.                                                                          |
| Assigned CAN signals<br>aren't assigned<br>properly to CAN<br>Recorder                                             | SUPEPT-233 | A problem where in some cases, CAN signals were incorrectly shown as analog channels was solved.                                                                                                    |
| Improved text in<br>properties window of<br>the Phasor display                                                     | SUPEPT-235 | An explanatory text in the properties window of the Phasor<br>display concerning linked displays was clarified indicating<br>that linkage for time reference only applies to Review mode.                              |
| The filter settings of<br>the digital channels<br>are not updated<br>correctly                                     | SUPEPT-240 | A discrepancy between the filter settings of a digital channel<br>in Perception and the ePower suite was solved.                                                                                                    |
| Trigger source<br>unknown when trigger<br>arm via CAN is used                                                      | SUPEPT-241 | A problem that the source of a trigger source was unknown when trigger arm via CAN was used is solved.                                                                                                    |
| Harmonize trigger<br>times in Perception<br>display and for<br>ePower setpoints                                    | SUPEPT-244 | Both the Perception display and the setpoint table in the<br>ePower suite indicate the time of a trigger. Both had a<br>different format which is now harmonized such that both<br>have the same format.               |
| Add cursor table to<br>ReviewSweep display                                                                         | SUPEPT-246 | In regular displays, there is a small cursor table to show the values of a signal at the cursor position. This cursor table is now also added to the ReviewSweep display.                                              |
| Garbled characters in calculator in Chinese                                                                        | SUPEPT-249 | A problem with garbled characters in the calculator when Perception is switched to Chinese was solved.                                                                                                    |
| Perception 8.40 Live<br>Display Flicker                                                                            | SUPEPT-250 | A problem of a flickering Live display possibly introduced in 8.40 was solved.                                                                                                    |
| Missing entries in<br>setpoint table                                                                               | SUPEPT-253 | A problem with missing entries in the setpoint table was solved.                                                                                                    |

| SUPEPT-254 | A problem with Perception crashing when opening a PNRF file was solved.* -                                                                                                    |
|------------|----------------------------------------------------------------------------------------------------|
| SUPEPT-255 | When in the ePower suite 'Start and stop trigger on cycles' was toggled, the dependent settings in Perception were not correctly toggled. This is solved.                                                                                                    |
| SUPEPT-256 | A problem with loading a configuration in a mainframe and restarting and giving a configuration mismatch error is solved.                                                                                                    |
| SUPEPT-257 | In some situations, virtual workbenches made on one system<br>caused issues when using them on another system especially<br>in the context of the ePower suite. This is now solved.                                                                                                    |
| SUPEPT-258 | In the display marker and user table, transforming<br>non-integer values into an integer was done in a different<br>way. This is now harmonized.                                                                                                    |
| SUPEPT-259 | When there were illegal characters in the the name of the logfile, Perception would crash. This is now made more robust.                                                                                                    |
| SUPEPT-260 | The user can configure the CAN output of a mainframe such that the total load is larger than 100%. An error message is now given when this occurs.                                                                                                    |
| SUPEPT-261 | Sometimes, recent edits to a virtual workbench were not saved, This is now solved.                                                                                                    |
| SUPEPT-280 | In some situation GHS/Perception could end up in an incorrect state saying "5% loading". This problem is now solved.                                                                                                    |
| SUPEPT-289 | The ePower suite automatically generates RTFDB formulas<br>between two special comments (*** Automatic formulas are<br>created below this line, you can add your own formulas at<br>the bottom *** and *** Automatic created formulas are<br>finished, below this line you can add your own formulas ***)<br>If one of those lines is removed, automatically generated<br>formulas can be mixed with user-generated formulas. The<br>approach to keeping both sets of formulas separate was<br>made more robust. |
|            | SUPEPT-254<br>SUPEPT-255<br>SUPEPT-257<br>SUPEPT-258<br>SUPEPT-259<br>SUPEPT-260<br>SUPEPT-261<br>SUPEPT-280<br>SUPEPT-289                                                                                                    |

# 7 Deprecated support

The following is no longer supported within Perception:

• GPS2750

# 8 Supported Genesis HighSpeed Mainframes

The following Genesis HighSpeed Mainframes are supported:

- GEN2tB
- GEN3t
- GEN4tB
- GEN7tA
- GEN17tA
- GEN3i
- GEN3iA
- GEN7i
- GEN7iA
- GEN7iB
- GEN7tB
- GEN17tB • BE3200

15

### 9 Supported QuantumX Modules

#### Note: The support of QuantumX Modules in Perception will stop with future versions of Perception! QuantumX modules can be integrated in systems with tethered mainframes using the CAN-interface together with a QuantumX MX471C.

The following QuantumX models are supported:

- MX1609KB
- MX1609TB
- MX471B
- MX809B
- CX27B as single network access point only, no setup or control of CX27B

#### Patents no: 7,868,886

©Hottinger Brüel & Kjaer GmbH. All rights reserved. All details describe our products in general form only. They are not to be understood as express warranty and do not constitute any liability whatsoever.

#### Hottinger Brüel & Kjaer GmbH

Im Tiefen See 45 • 64293 Darmstadt • Germany Tel. +49 6151 803-0 • Fax: +49 6151 803-9100 E-mail: info@hbkworld.com • www.hbm.com